# النسخة الإلكترونية التفاعلية المتطورة من سلسلة التكلم

# في تعليم العربية عبر الإنترنت

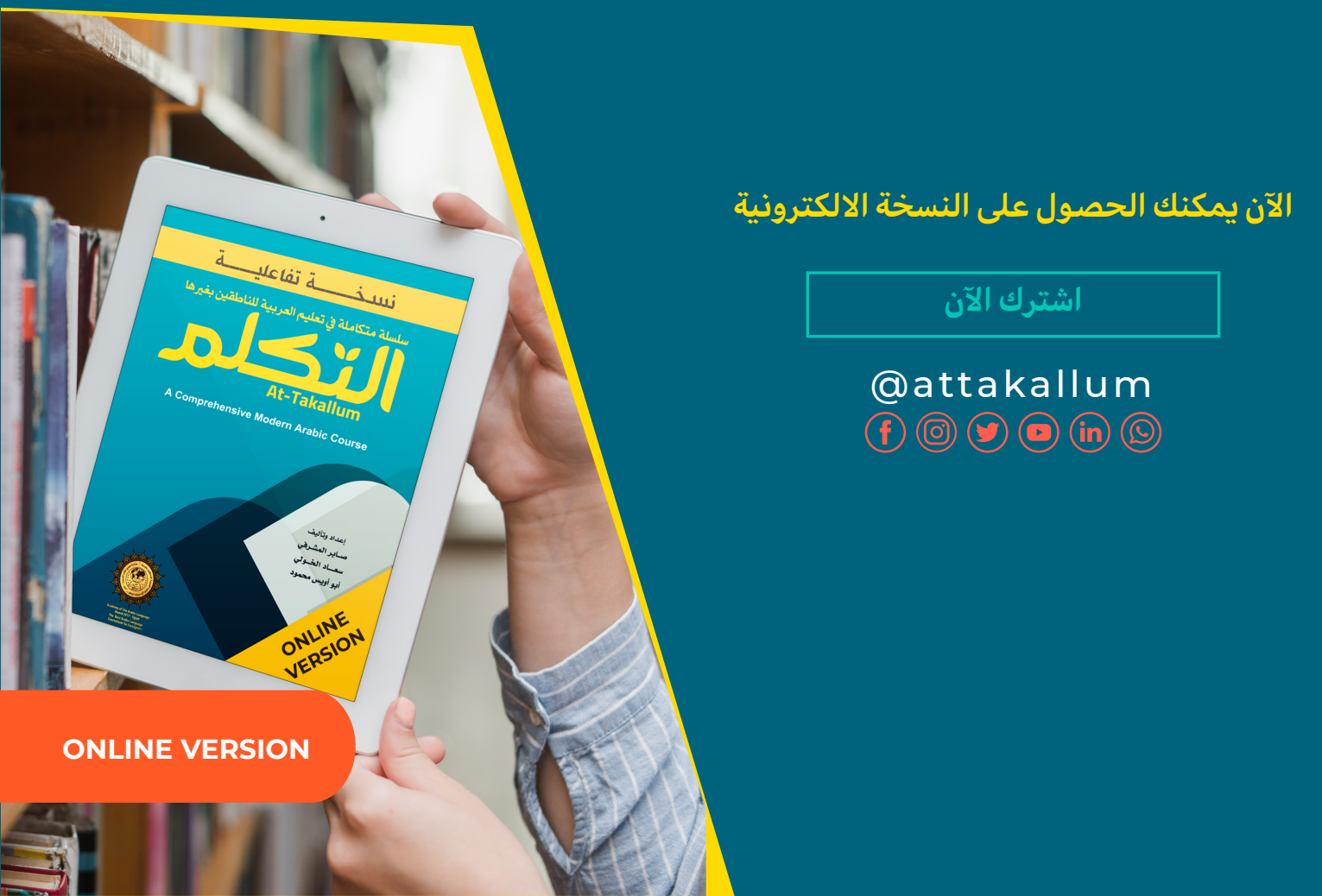

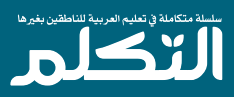

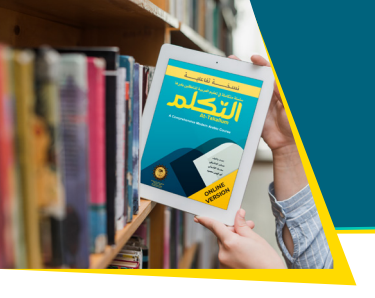

قراءة الكتب وتعلم اللغات عبر الإنترنت أسلوب حياة جديد، وأصبح حاجة ملحة لمعظم الناس؛ ولتلبية هـذه الحاجة تم تطوير سلسلة التكلم. فإذا كنت لا تسلطيع حمل الكتب معك، أو الوصول إلى الكتب المطبوعة؛ فنحن نقدم لك فرصة رائعة

# النسخة الإلكترونية التفاعلية المتطورة من **سلسلة التكلم** في تعليم العربية عبر الإنترنت

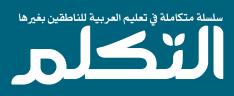

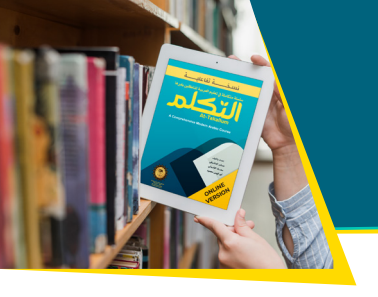

- تمكنك من تطوير مهارات القراءة والكتابة والاســتماع والتحدث، والتطبيق
  عليها بالتدريبـات ومعرفة الإجابـات الصحيحة على الفور.
  - يمكنك الوصول بسرعة إلى الصفحة أو القسم الذي تبحث عنه.
- بفضل تطبيق السبورة الذكية يمكنك استخدام الأقلام ذات الألوان
  المختلفة، وكتابة الملاحظات على الصفحة أثناء الدرس.
- باســتخدام لوحة المفاتيح العربية المصممة خصيصًا، يمكنك ملء الأماكن
  الفارغــة في الكلمـات أو الجمل، وكتابة الإجابات المطلوبــة مضبوطة أو غير
  مضبوطة وحفظها لاحقًا.
- بدعم مـن العناصر المرئية والصوتية، يمكنك تكبير وتصغير الصور في سلسلة التكلم، ويمكنك الاستماع إلى الجزء الذي تريده دون الحاجة إلى وسائط أو برامج إضافية.
- بإمكانك أن تتابع دروســك من أي مكان عن طريق تســجيل الدخول باســم
  المســتخدم وكلمــة المرور مــن أي متصفح ويب.
- تم تصميم سلسـلة التكلـم التفاعليـة عبر الإنترنـت للدراسـة الذاتية أو للدراسـة مع المعلـم فـي آن واحد. وتتكـون من نفـس العناصـر المرئية والأنشـطة الموجودة فـي السلسـلة الورقية.
- بمجرد نقرة واحدة تستطيع الوصول إلى هذه السلسلة التي يتعلم
  عشراتُ الآلاف منها اللغة العربية في أكثر من ١٠٠ دولة في العالم.

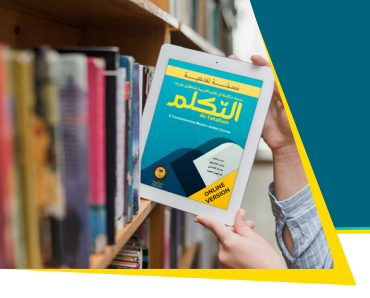

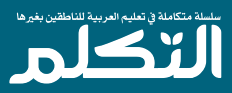

# أسعار الإشتراكات للنسخة الإلكترونية

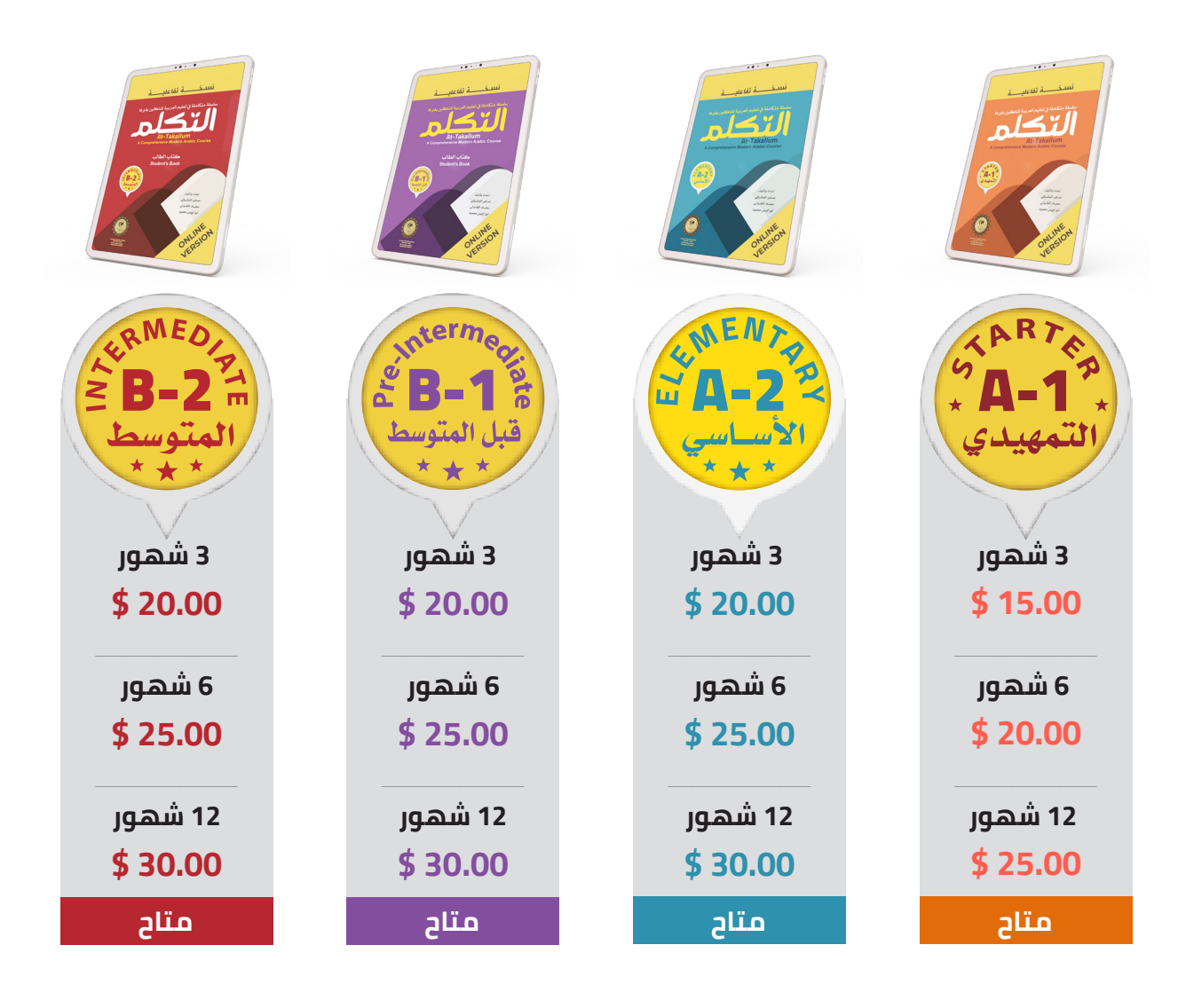

ملاحظة:

يبدأ إحتساب مدة الإشتراك من تاريخ الاشتراك على الموقع وإتمام عملية الشراء.

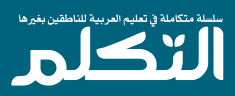

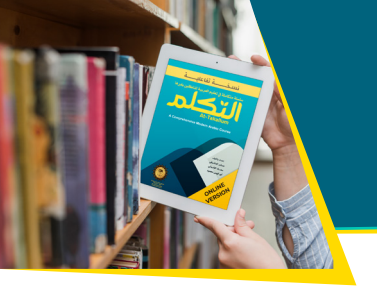

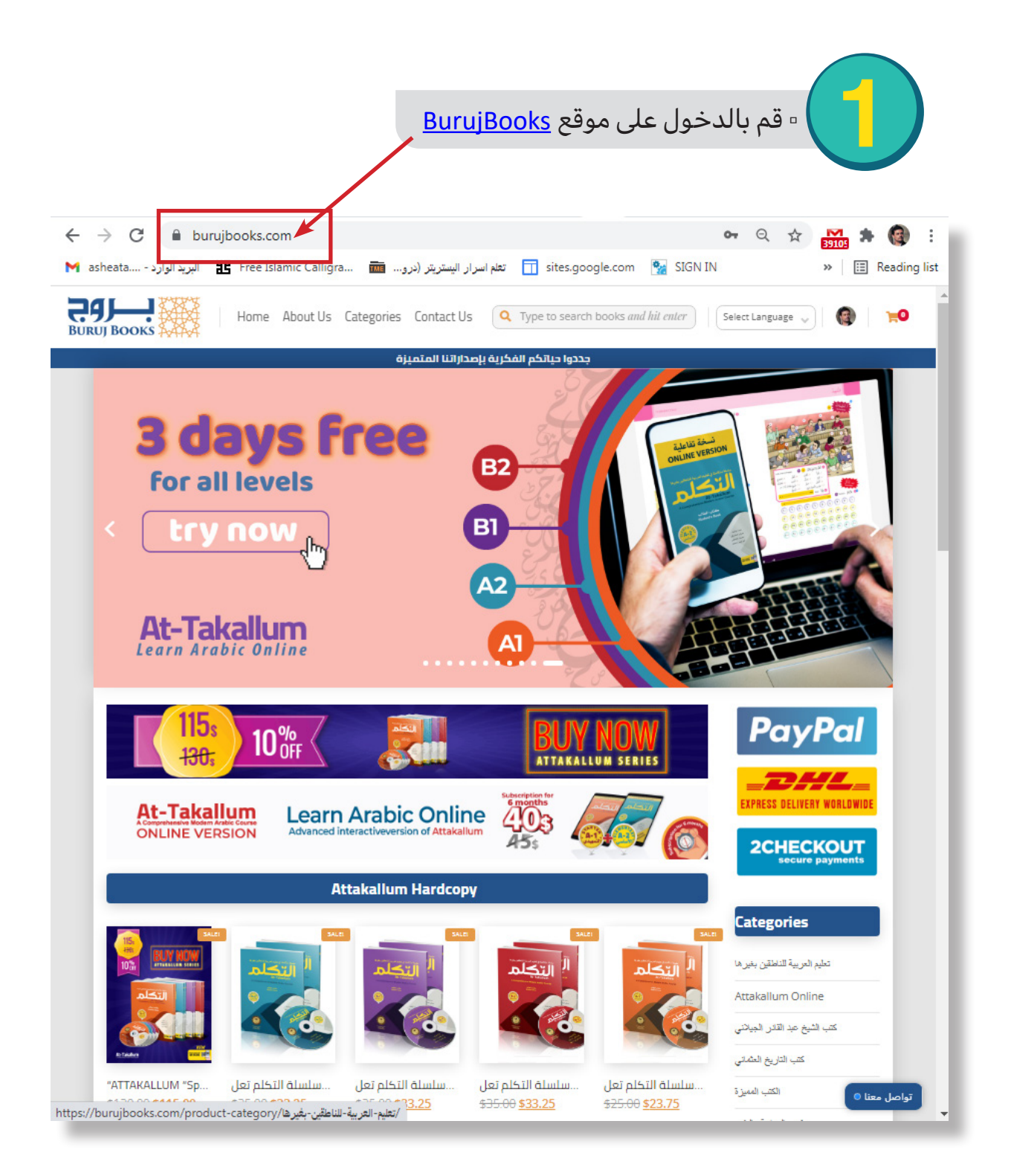

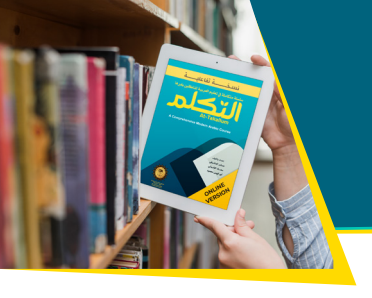

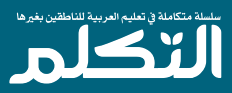

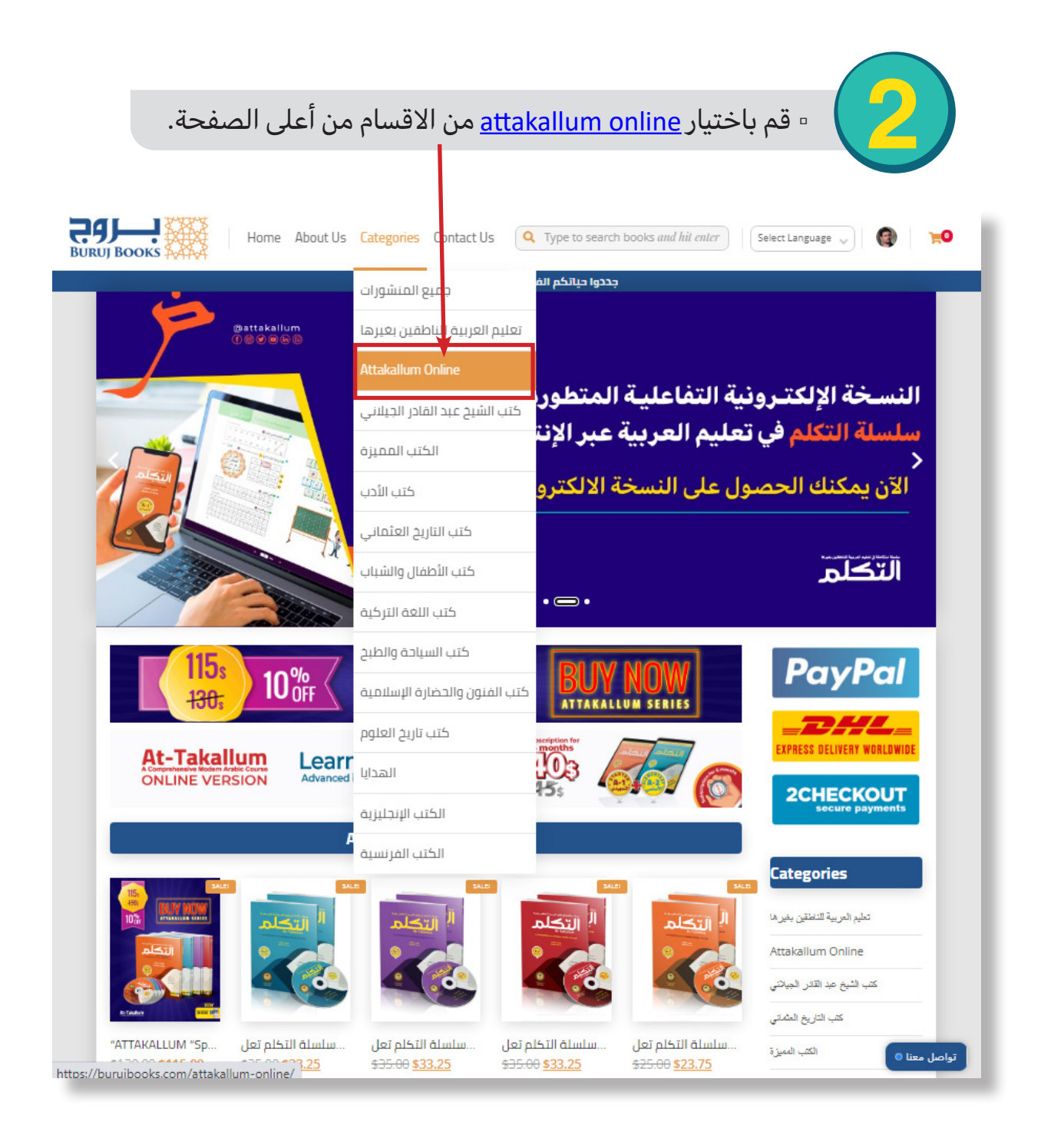

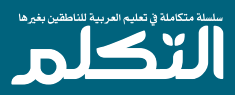

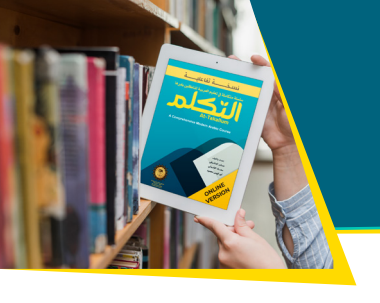

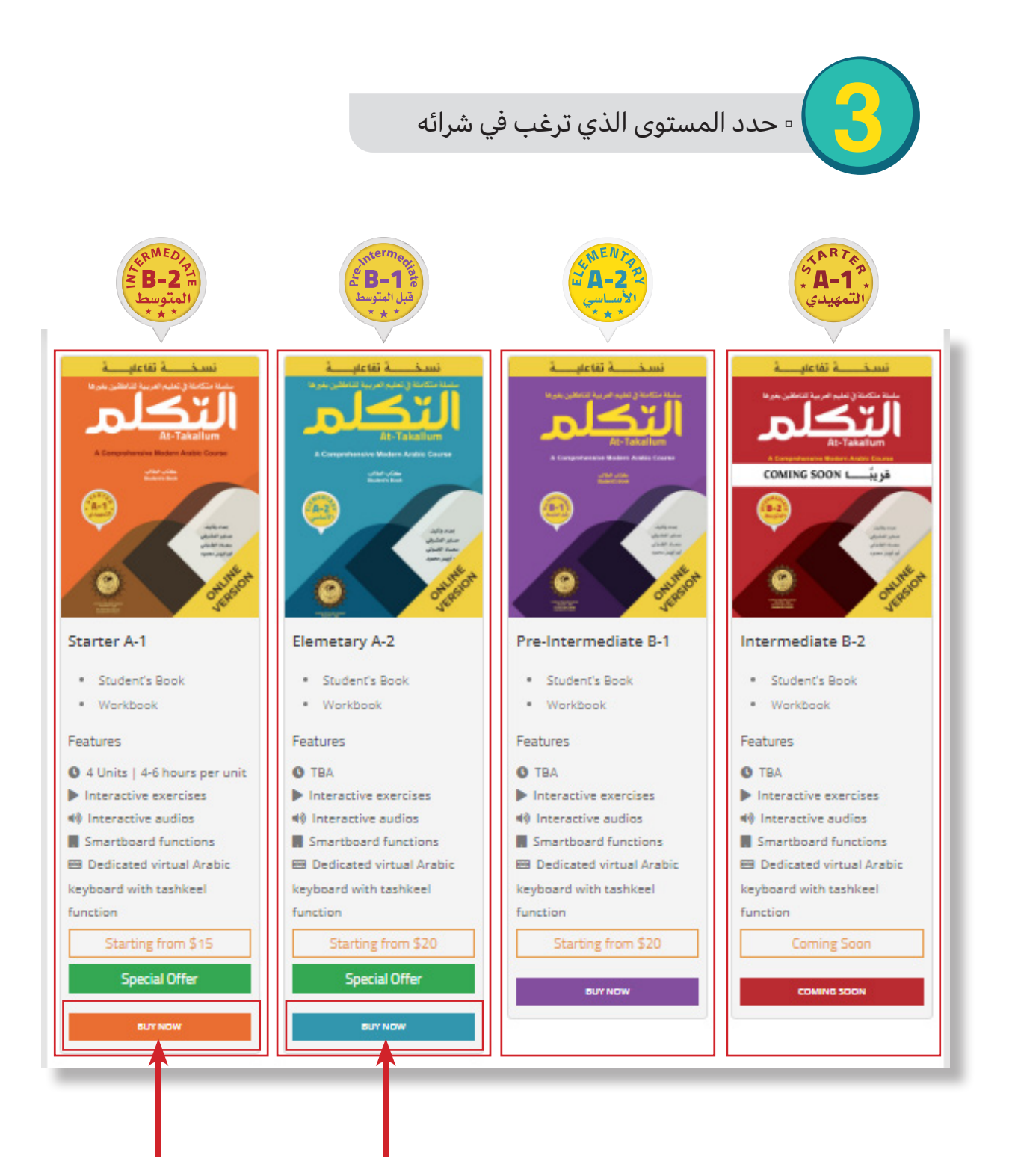

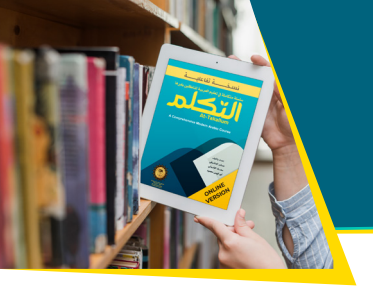

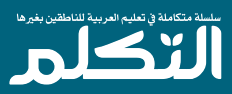

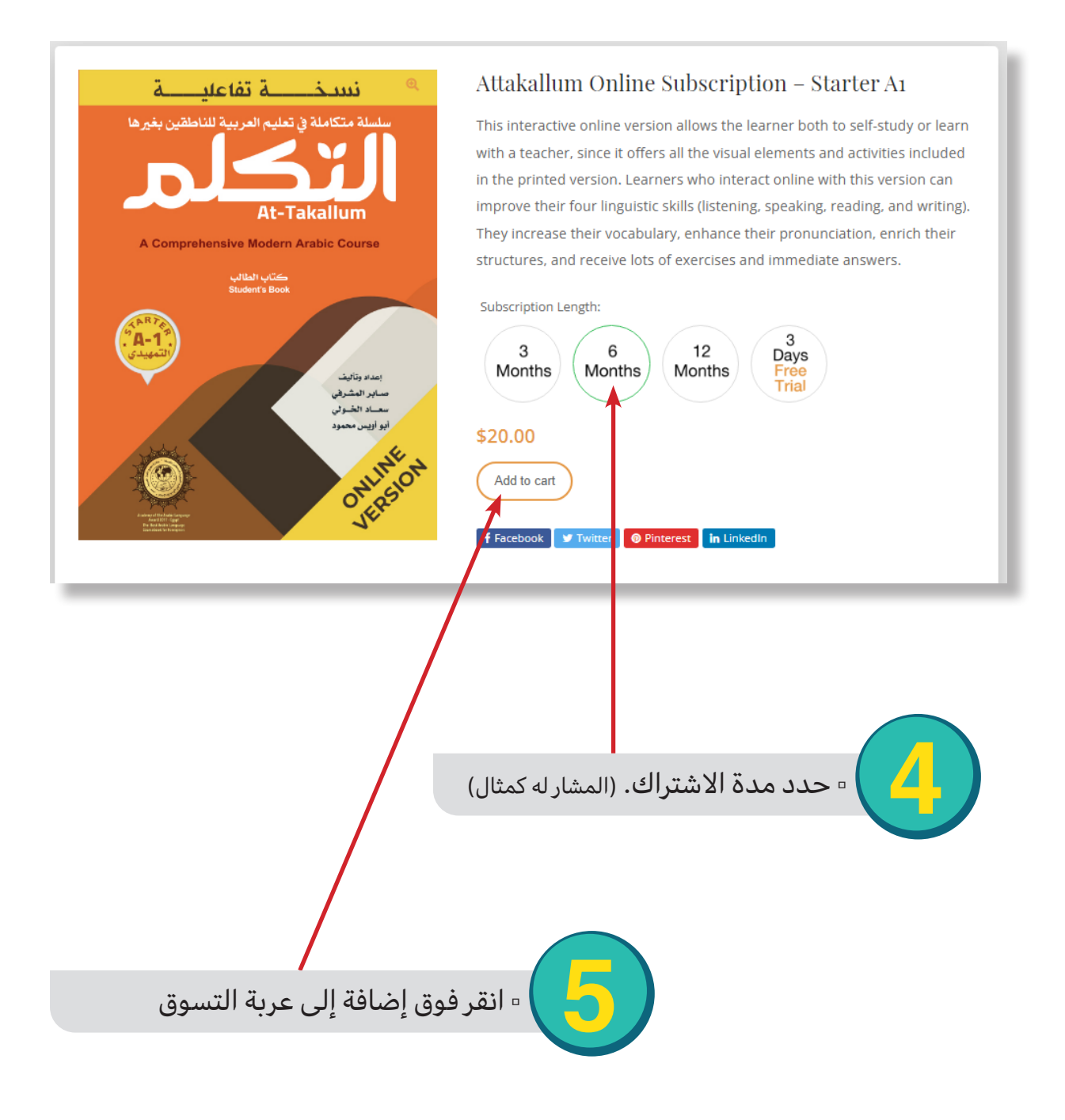

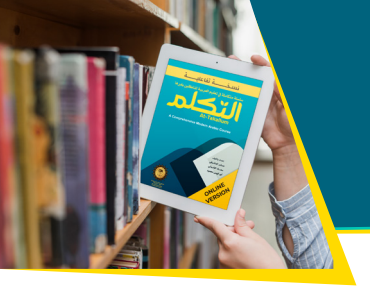

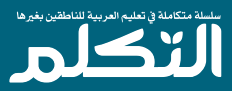

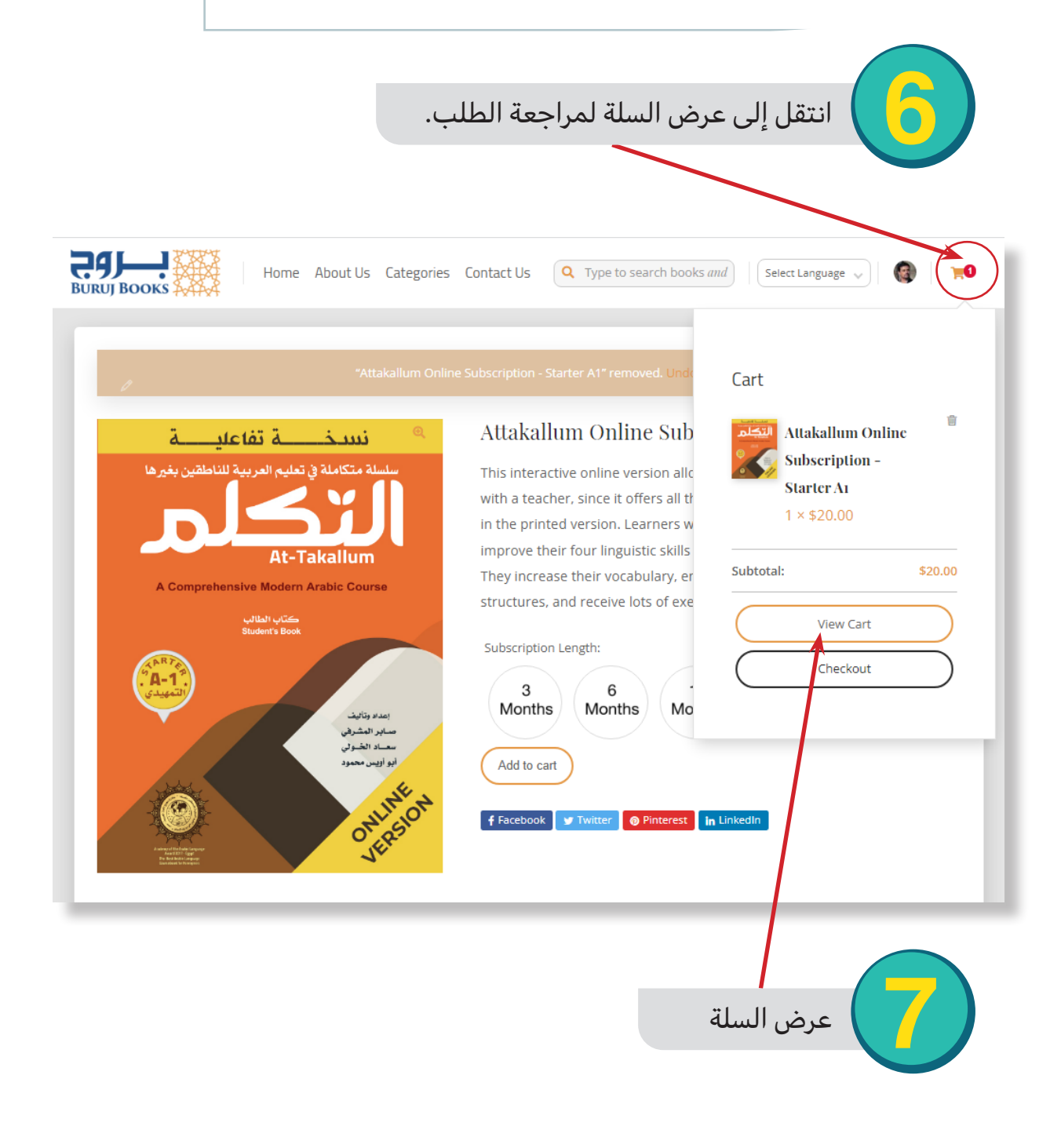

ملاحظة:

كرر الخطوة السابقة في حال اضافة مستويات أخرى

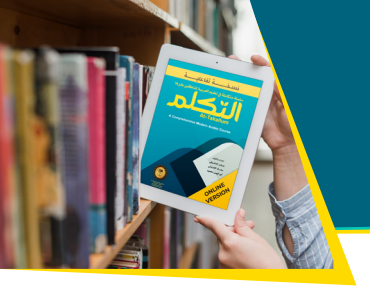

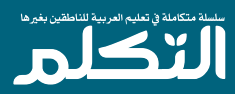

|                                                          | راجع الطلب                                          |
|----------------------------------------------------------|-----------------------------------------------------|
| Home About Us Categories Contact U                       | Js Q Type to search books and Select Language V 🚳 😭 |
| Ca                                                       | art                                                 |
|                                                          | Product Price Quantity Subtotal                     |
| التحكم                                                   | onths \$20.00 1 \$20.00                             |
| Coupon: Coupon code Apply coupon                         | Update cart                                         |
|                                                          | Cart Totals                                         |
|                                                          | Subtotal \$20.00                                    |
|                                                          | Total \$20.00                                       |
|                                                          | Proceed to checkout                                 |
|                                                          |                                                     |
| في حالة وجود كوبون خصم<br>ادخله هنا ثم انقر Apply coupon | 9                                                   |
| خل تفاصيل فاتورتك.                                       | انقر التقدم لإتمام الطلب وأد                        |

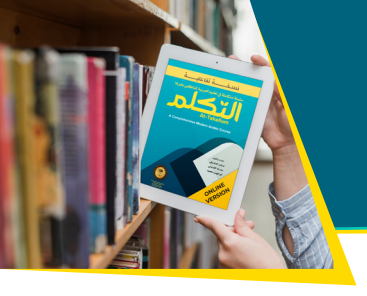

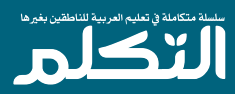

|                     | يزية)                        | ل باللغة الانجا           | بيانات فاتورتك. (يفض                        | ادخل ب            |
|---------------------|------------------------------|---------------------------|---------------------------------------------|-------------------|
| BOOKS               | Home About Us                | Categories Contact Us     | <b>Q</b> Type to search books and hil enter | Select Language 🗸 |
|                     |                              | Have a coupon? Click here | t to enter your code                        |                   |
|                     |                              |                           |                                             |                   |
| st name *           |                              |                           | Last name *                                 | -                 |
|                     |                              | )                         |                                             |                   |
| mpany name (optic   | onal)                        |                           |                                             |                   |
|                     |                              |                           |                                             |                   |
| untry / Region      |                              |                           |                                             |                   |
| Afghanistan         |                              |                           |                                             | )                 |
| House number an     | d street name                |                           |                                             |                   |
| Apartment, suite, i | unit, etc. (optional)        |                           |                                             |                   |
| wn / City 📩         |                              |                           |                                             |                   |
|                     |                              |                           |                                             |                   |
| stoode / ZIP 📩      |                              |                           |                                             |                   |
|                     |                              |                           |                                             |                   |
| one :               |                              |                           |                                             |                   |
| ail address 🐡       |                              |                           |                                             |                   |
| creationsinai@gm    | ail.com                      |                           |                                             |                   |
| ditional informatio | n                            |                           |                                             |                   |
| der notes (optional | 0                            |                           |                                             |                   |
| Notes about your    | order, e.g. special notes fo | or delivery.              |                                             |                   |
|                     |                              |                           |                                             |                   |
|                     |                              |                           |                                             |                   |
|                     |                              |                           |                                             | تواصل معنا (      |

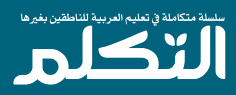

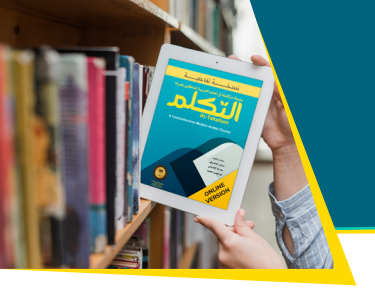

|                                                                                          | Product          | Subtotal    |
|------------------------------------------------------------------------------------------|------------------|-------------|
| Attakallum Online Subscription - Starter A1 - 6 Months × 1                               | \$20.00          | I           |
|                                                                                          | Subtotal \$20.00 | 1           |
|                                                                                          | Total \$20.00    |             |
| PayPal / Credit Card                                                                     |                  | PayPal      |
| Pay with PayPal or Credit Card. You can pay with this method even if you don't have a Pa | yPal account.    |             |
| تحويل مصرقي                                                                              |                  |             |
|                                                                                          | (                | Place order |
|                                                                                          | /                |             |

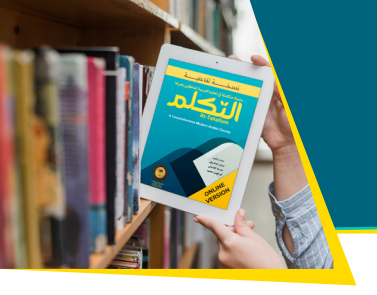

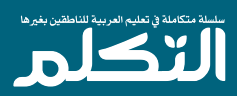

# كيف أشترك في النسخة الالكترونية؟

| _                                           |                                                         |
|---------------------------------------------|---------------------------------------------------------|
|                                             | لملئ بيانات الدفع                                       |
|                                             |                                                         |
|                                             |                                                         |
| P P                                         | ayPal                                                   |
| Pay wit                                     | h PayPal                                                |
| With a PayPal account, y shipping, Purchase | ou're eligible for free return<br>Protection, and more. |
| yunus@teknorota.com                         |                                                         |
| Enter your password                         |                                                         |
| Forgot password?                            |                                                         |
|                                             | er eheelreut                                            |
| Stay logged in for last                     |                                                         |
| Lo                                          | g In                                                    |
| 🖻 Log in with                               | a one-time code                                         |
|                                             | or                                                      |
| Pay with a Bank Ac                          | count or Credit Card                                    |
| Cancel and return to 2Checkout.com          | , Inc.                                                  |
| English   França العربية 🗸                  | ais   Español   中文                                      |
|                                             |                                                         |
|                                             |                                                         |
|                                             |                                                         |
|                                             |                                                         |
| او ماستر کارد <b>(اضغط هنا)</b>             | في حالة استخدام فيزا كارت                               |

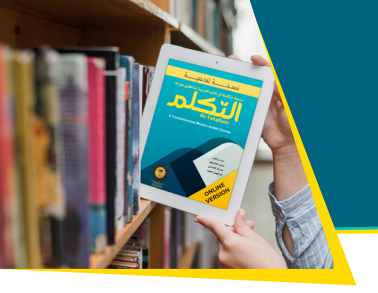

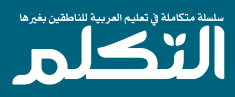

### في حالة وجود نظام (LMS) لدى المؤسسة

نظام التعاقد (شهرى أو سنوي)
 تحدد المؤسسة عدد المستخدمين ومدة الإشتراك.
 يتم إرسال عرض سعر للمؤسسة لإختيار الطريقة التى تناسبهم:

# **TECNICAL DETAILS**

#### **Attakallum Online LMS Integration**

Attakallum Online can be embedded into any LMS with 3 methods.

#### First Method - Regular Embed

Regular Attakallum Online page can be embedded into a LMS with an iframe. For this method to be work every user must have an Attakallum Online account. Embed code can be edited to change the book and page number. When a user opens the page containing the embed code, they will be asked to login to Attakallum Online first.

#### Sample HTML embed code:

<iframe src="https://attakallum.com/attakallum-online/{book\_code}/{page\_ number}" title="Attakallum Online"></iframe>

{book\_code} should set to one of the following codes for the book you want to be open.

| Book                              | Code |
|-----------------------------------|------|
| Starter - Student's Book          | sb1  |
| Starter - Workbook                | wb1  |
| Elementary - Student's Book       | sb2  |
| Elementary - Workbook             | wb2  |
| Pre-Intermediate - Student's Book | sb3  |
| Pre-Intermediate - Workbook       | wb3  |
| Intermediate - Student's Book     | sb4  |
| Intermediate - Workbook           | wb4  |

{page\_number} should be to the page you want to be open.

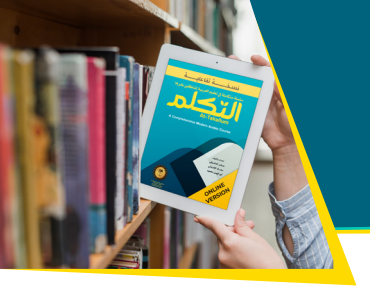

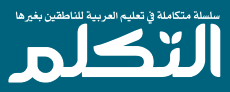

#### Second Method - Auth Token

For the institutions that want their users to be able use Attakallum Online directly without an Attakallum Online account we can offer a auth token. Auth code can be used to skip the login step from the previous method. This token will be locked to a domain and can only be used for embedding.

#### Sample HTML embed code:

<iframe src="https://attakallum.com/attakallum-online/{book\_code}/{page\_ number}? allowed\_range={allowed\_range}&auth\_token={auth\_token}" title="Attakallum Online" referrerpolicy="origin"></iframe>

{book\_code} should set to one of the codes from the prevoius table for the book you want to be open.

{page\_number} should be to the page you want to be open.

{allowed\_range} can be used to limit which part of the book the user can access (eg. setting allowed range 1:12 will limit user to first 12 pages). if you want user to access all pages it should be set to 0:0

{auth\_token} should be set to the client side auth token we will provide.

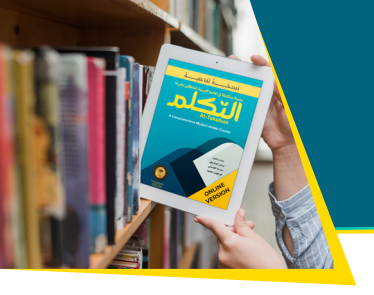

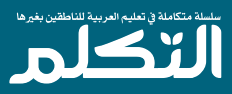

#### Third Method - Server Side URL Signing

This is a more secure alternative to the second method but it needs server-side calculations. For this method to work a signature must be generated for the embed code. The links generated with this method are not domain locked and can be used for embedding or can be accessed directly. (eg. can be shared over Zoom)

#### Sample HTML embed code:

<iframe src="https://attakallum.com/attakallum-online/{book\_code}/{page\_ number}? allowed\_range={allowed\_range}&valid\_until={expiry\_date\_unix\_timestamp} &signature={generated\_signature}" title="Attakallum Online" referrerpolicy="origin"></ iframe>

{book\_code} should set to one of the codes from the prevoius table for the book you want to be open.

{page\_number} should be to the page you want to be open.

{expiry\_date\_unix\_timestamp} should be set to the unix timestamp of the date this link will expire

{allowed\_range} can be used to limit which part of the book the user can access (eg. setting allowed range 1:12 will limit user to first 12 pages). if you want user to access all pages it should be set to 0:0

{generated\_signature} should be set to MD5 hash of "{allowed\_range}- {expiry\_date\_unix\_timestamp}-{secret\_token}"

{secret\_token} will be provided by us.

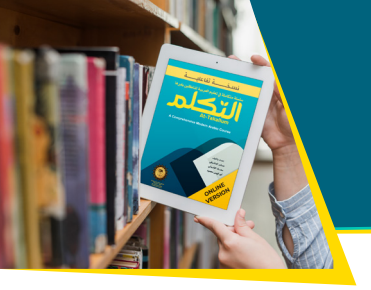

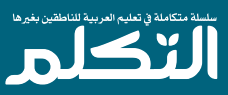

ماذا تنتظر

قم بزيارة موقعنا الآن burujbooks

أو اتصل بنا:

Ahmed Hamed Sales and Marketing Director <u>burujbooks@gmail.com</u> 00201023201001 Burujbooks | Cairo-Egypt <u>www.burujbooks.com</u>

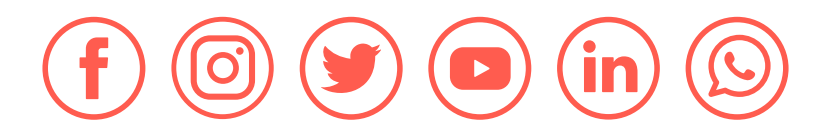

للمزيد حول سلسلة التكلم

www.attakallum.com

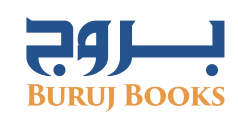

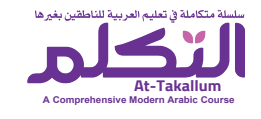